## متابعة طلبات ترخيص غوص "المستخدمين داخل البنك"

تتيح الشاشة للمستخدم اولا : إضافة طلب ترخيص غوص

ثانيا : متابعة طلبات المستخدمين

|                     |               |                      | ں أعمال غوص               | متابعة طلب ترخيص     |                   |                   |                            |
|---------------------|---------------|----------------------|---------------------------|----------------------|-------------------|-------------------|----------------------------|
|                     | •             | اختر                 | فالة الطلب                |                      | سنة الطلب         | التسلسل           | رقم الطلب                  |
|                     | <b>m</b>      |                      | الى                       | !                    | <b>m</b>          |                   | تاريخ الطلب من             |
|                     |               |                      |                           |                      |                   | اسم الجعة         | إسم المستخدم<br>المستخدمين |
| البحث 🗂 عرض التقرير | Q بحث 🔁 إلغاء |                      |                           |                      |                   | ف المساعد 🏝       | تحميل الملغ 🕂              |
| الأعمدة 🔳           |               |                      |                           |                      | الترفيص           | إحتساب الترخيص    | سداد رأى اللجنة            |
|                     | تعديل         | موقف الطلب من اللجنة | سبب الرفض                 | حالة الطلب           | اسم الجفة         | تاريخ تقديم الطلب | رقم الطلب                  |
| 🏛 🖋 🗋 Q             |               |                      |                           | لم يقدم              |                   | 15/09/2021 12:39  | /                          |
| 🛍 🖋 🗋 Q             |               |                      |                           | لم يقدم              | قطاع النقل البحرى | 02/12/2021 10:49  | 1                          |
| 🗴 🖌 🗋 Q             |               |                      |                           | لم يقدم              | قطاع النقل البحرى | 05/12/2021 11:12  | 34/2021                    |
| / D Q               |               |                      |                           | متوقف علي السداد     | قطاع النقل البحرى | 02/12/2021 11:46  | 33/2021                    |
| 🏛 🖋 🗋 Q             |               |                      |                           | لم يقدم              | قطاع النقل البحرى | 02/12/2021 10:52  | 32/2021                    |
|                     |               |                      | <b>▼</b> 5 <b>№ 4</b> 7 6 | 5 4 3 2 <b>1</b> 🕨 M |                   |                   |                            |
|                     |               |                      |                           |                      |                   |                   |                            |

اولا : إضافة طلب ترخيص غوص : حتى تتمكن من تقديم طلب ترخيص غوص اتبع الخطوات التالية : 1- أضغط على مفتاح "اضافة" سيظهر الشكل التالي :

| •                     |         | يص أعمال غوص                                          | تقديم طلب ثرة                                                                       |
|-----------------------|---------|-------------------------------------------------------|-------------------------------------------------------------------------------------|
|                       | لم يقدم | حالة الطلب*                                           | تاريخ تقديم الطنب*                                                                  |
| ~                     | اختر    | نوع الطلب*                                            | المستخدمين إسم المستخدم اسم الجعة                                                   |
|                       |         | إسم المدير المسئول*                                   | المتوان الدائم للمقر"                                                               |
|                       |         | إسم مسئول مراقب توكيد الجودة*                         | إسم مستول السلامة والصحة<br>الممنية*                                                |
|                       |         | طبيعة و نوع أعمال القوص المطلوب<br>الترخيص يمزاولتها" | نوع الأعمال* داخل الساحل<br>خارج الساحل<br>كليهما                                   |
|                       |         |                                                       | راس مال الشركة*                                                                     |
|                       |         |                                                       | إضافة                                                                               |
|                       | مستند   | عرض ا                                                 | اسم المستند<br>ب اندتر                                                              |
|                       |         | يوجد بيانات<br>ه افا ۲۰                               | a<br>> N                                                                            |
| إلفاء 🚀 ارسال 🗙 إغلاق | 🖨 حفظ   |                                                       | 🗌 أقر أنا [] بأن كافة البيانات التي ثم تسجيلها في الطلب صحيحة وعلى مسؤوليتي الشخصية |
|                       |         |                                                       |                                                                                     |

- 2- يتم ادخال البيانات الضرورية لتقديم الطلب وهي :
  - تاريخ تقديم الطلب→ (يملأ تلقائيا)
    - حالة الطلب → (تملأ تلقائيا)
- نوع الطلب→ (يتم الاختيار من الانواع الموجودة بقائمة الاختيار ات المنسدلة)
  - · اسم المستخدم ، اسم الجهة → (عن طريق ال mini search) ·
    - العنوان الدائم للمقر
    - اسم المدير المسئول
    - اسم مسئول السلامة و الصحة المهنية
      - اسم مسئول مراقب توكيد الجودة
- نوع الاعمال  $\rightarrow$  ( الاختيار من : داخل الساحل خارج الساحل كليهما).
- طبيعة و نوع اعمال الغوص المطلوب الترخيص بمز اولتها→ ( حروف و ارقام).
  - \_ رأس مال الشركة→ ( حروف و ارقام).
  - الضغط على "اضافة" لإضافة مستند حيث تظهر الشاشة التالية :

| ×          |   |               |              |
|------------|---|---------------|--------------|
|            |   | إضافة مستند   |              |
|            | ~ | اختر          | اسم المستند* |
|            |   |               | فلاحظات      |
|            |   | رفع المستند 🏝 | •            |
| مظ 🕄 إلغاء |   |               |              |

3- يتم اختيار اسم المستند من قائمة الاختيارات ، وكذلك كتابة الملاحظات ان وجد ، ثم الضغط على زر (رفع مستند) و اختيار الملف المراد ارفاقه

- يمكن ضغط الغاء لالغاء المستند الذي تم ادخاله أو حفظ لار فاق المستند الى الطلب
- بعد ارفاق المستند يجب ان يوافق العميل على الاقرار الموجود اسفل الشاشة لكي يتمكن من حفظ و ارسال الطلب
  - يمكن الضغط على مفتاح "اغلاق" لاغلاق الشاشة بدون حفظ الطلب
  - · يمكن الضغط على مفتاح "الغاء" لحذف البيانات التي تم ادخالها في الشاشة .
    - يمكن الضغط على مفتاح "حفظ" لحفظ الطلب
- بعد حفظ الطلب يتم تفعيل زر الارسال لكي يتمكن المستخدم من ارسال الطلب (يمكن حفظ الطلب دون ارساله للتعدل عليه او حذفه في وقت لاحق)
  - عند ضغط زر الارسال يتم التوجه الى شاشة سداد مصاريف فتح الملف لاختيار طريقة الدفع كما هو موضح :

| ز الطلب     | 2021/ 32          |
|-------------|-------------------|
| يم المستخدم | شرکة منصور        |
| يم الجهة    | قطاع النقل البحرى |
| فاند        | 266.2             |

- يمكن اختيار الدفع الالكتروني للتحويل على شاشة السداد باستخدام بطاقة الدفع.

| Expiry month * Expiry yea | r*                |  |  |
|---------------------------|-------------------|--|--|
| MM • YY •                 |                   |  |  |
| Cardholder name *         |                   |  |  |
|                           |                   |  |  |
| Security code *           |                   |  |  |
| 3 digits on               | back of your card |  |  |

- يمكن اختيار ارسال للخزنة (او اختيار ايصال بنكي اذا كان المبلغ اكثر من 10000) و يتم عرض الايصال و تحويل عملية السداد الى الخزنة .

|       |         |                   | <u>جری</u><br>سر          | قطاع النقل الب<br>пистимарокт асток<br>мта) |
|-------|---------|-------------------|---------------------------|---------------------------------------------|
|       |         | جيه عميل للخزنة   | إيصال تو.                 |                                             |
| 335_2 | 2021_15 | رقم العملية:      | شركة منصور                | اسم العميل:                                 |
| 5/    | 12/2021 | التاريخ:          | قطاع النقل البحرى         | اسم الجهة:                                  |
|       |         |                   | 266.2                     | المبلغ المطلوب:                             |
|       |         | مري وعشرون قرش    | مانتان وستة وستون جنيه مص | فقط:                                        |
|       | 2       | ) غوص رقم 2021/34 | فتح ملف طلب ترخيص أعمال   | وذلك قيمة:                                  |
|       | يعتمد   |                   |                           |                                             |
|       | زنة/    | رئيس قسم الخز     |                           |                                             |

- يمكن ضغط مفتاح "اغلاق" لاغلاق شاشة السداد دون ارسال الطلب

## ثانيا : متابعة طلبات المستخدمين

| l i                   |                         |                       | ں أعمال غوص | متابعة طلب ترخيص                                   |                                                                                  |                                                                                                  |                                                 |
|-----------------------|-------------------------|-----------------------|-------------|----------------------------------------------------|----------------------------------------------------------------------------------|--------------------------------------------------------------------------------------------------|-------------------------------------------------|
|                       | •                       | اختر                  | حالة الطلب  |                                                    | سنة الطلب                                                                        | التسلسل                                                                                          | رقم الطلب                                       |
|                       | <b>m</b>                |                       | ېې          | 1                                                  | m                                                                                |                                                                                                  | تاريخ الطلب من                                  |
| بحث [1] عرض التقرير 🗸 | ) بحث <b>C</b> إلغاء ال |                       |             |                                                    |                                                                                  | اسم الجمة<br>المساعد <b>±</b>                                                                    | المستخدمين<br>المستخدمين<br>+ إضافة تحميل الملغ |
| الأعمدة               | lugi                    | áisttí ta stíbil sása | فغبال بس    | والأ الطار                                         | الترخيص                                                                          | إحتساب الترخيص إصدار                                                                             | سداد رأى اللجنة                                 |
|                       |                         | موسه العليب من التبله | سبب الرسن   | له بقده                                            | النتم الجني                                                                      | وريخ تشديم معتب                                                                                  | رسم العمب                                       |
| 🏛 🖋 🗋 Q               |                         |                       |             | r - s -                                            |                                                                                  | 15/09/2021 12:39                                                                                 | /                                               |
|                       |                         |                       |             | لم يقدم                                            | قطاع التقل البحرى                                                                | 02/12/2021 10:49                                                                                 | /                                               |
|                       |                         |                       |             | لم يقدم<br>لم يقدم                                 | قطاع النقل البحرى<br>قطاع النقل البحرى                                           | 02/12/2021 10:49                                                                                 | / / 34/2021                                     |
|                       |                         |                       |             | لم يقدم<br>لم يقدم<br>متوقف على السداد             | قطاع النقل البحري<br>قطاع النقل البحري<br>قطاع النقل البحري                      | 02/12/2021 11:439<br>02/12/2021 10:49<br>05/12/2021 11:12<br>02/12/2021 11:45                    | /<br>/<br>34/2021<br>33/2021                    |
|                       |                         |                       |             | لم يقدم<br>لم يقدم<br>متوقف علي النسداد<br>لم يقدم | قطاع النقل البحرى<br>قطاع النقل البحرى<br>قطاع النقل البحرى<br>قطاع النقل البحرى | 02/12/2021 10:49<br>02/12/2021 10:49<br>05/12/2021 11:12<br>02/12/2021 11:45<br>02/12/2021 10:52 | /<br>/<br>34/2021<br>33/2021<br>32/2021         |

1- للبحث عن طلب معين يمكن استخدام احدى متغير ات البحث او كلها وهي

- رقم الطلب . حالة الطلب (اختر الحالة من قائمة الاختيارات )
  - تاريخ الطلب من و إلى
- اسم المستخدم ، اسم الجهة → (عن طريق ال mini search) 1

ثم الضغط على مفتاح "بحث"

- اضغط مفتاح "الغاء البحث" لالغاء ما تم ادخاله في متغير ات البحث
- اضغط مفتاح "عرض التقرير" لعرض تقرير موضح به الطلبات التي قمت بالبحث عنها •
  - في حالة إن حالة الطلب "غير مرسل" يمكن تعديل الطلب أو حذفه •
- يمكن عرض التقرير التفصيلي للطلب اياً كانت حالته عن طريق ايقونة عرض التقرير التفصيلي . •
  - يمكن عرض (سجل الطلب) عن طريق الضغط على ايقونة تفاصيل الطلب •
- لمتابعة التعليقات او اضافة تعليقات على الطلب الذي تم ارساله يمكن تحديد الطلب بالضغط عليه حيث يظهر أسفل الشاشة جزء • التعليقات .
  - كذلك عند الضغط على الطلب تظهر المستندات المرفقة و يمكن عرضها عن طريقة ايقونة (عرض المستند) •

2- متابعة الطلبات التي حالتها "مرسل" ، حيث يتم الاطلاع على التقرير التفصيلي لها ثم اضافة رأي اللجنة عن طريق تحديد الطلب و ضغط مفتاح " رأى اللجنة" حيث تظهر الشاشة التالية :

| ( |            |                       |
|---|------------|-----------------------|
|   | رأى اللجنة |                       |
|   |            | تاريخ اللجنة"         |
|   | افتر 🗸     | اللجنة"               |
|   | اختر 🗸     | حالة الطلب من اللجنة" |
|   |            | رأى اللجنة"           |
|   |            |                       |
|   | Χ          |                       |
|   |            |                       |
|   |            |                       |

- يتم ادخال كل من (تاريخ اللجنة اللجنة حالة الطلب من اللجنة رأي اللجنة)
  - يُمكن ضغط "الغاء" لألغاء ما تم ادخاله في الشاشة
    - يمكن ضغط حفظ لحفظ رأي اللجنة

يمكن الضبغط على علامة تعديل في العمود "تعديل" لتحويل حالة الطلب الى مقبول او مرفوض

- عند تحويل حالة الطُّب الى "مر فوض" عندها يتمكن العميل من التعديل على الطلب الخاص به و ارساله مرة اخرى .
  - عند تحويل حالة الطلب الى "مقبول" يمكن بعدها استكمال اصدار الترخيص

3- متابعة حالة الطلبات التي حالتها "مقبول" ، بعد قبول الطلب يمكن للمتابع احتساب الطلب عن طريق تحديده و ضغط مفتاح "احتساب" حيث تظهر الشاشة التالية :

| ×             |             |                |
|---------------|-------------|----------------|
| فيص           | إحتساب التر |                |
|               |             |                |
|               | 2021 35     | رقم الطلب      |
|               | "           |                |
|               | 0           | الفيلغ الفخلسب |
|               |             |                |
| 😫 مفظ 🕄 إلغاء |             | 🖹 تعديل المبلغ |

- · يظهر تلقائيا المبلغ المحتسب عن طريق البيانات المسجلة بالنظام ، لاحتساب هذا المبلغ يتم ضغط "حفظ"
  - و بعد عملية الاحتساب تتحول حالة الطلب تلقائيا الى "متوقف على السداد"

- يمكن تعديل المبلغ المحتسب و ادخال مبلغ اخر عن طريق ضغط مفتاح "تعديل المبلغ" حيث تظهر الشاشة التالية :

| إحتساب الترخيص |                                       |
|----------------|---------------------------------------|
| 2021 35        | رقم الطلب                             |
| 0              | المبلغ المحتسب*                       |
|                | تعديل المبلغ                          |
|                | ملاحظات                               |
|                |                                       |
|                | <b>احتساب الترفیص</b><br>2021 35<br>0 |

يتم ادخال المبلغ الجديد و الملاحظات ان وجد ، ثم ضغط حفظ او الغاء .

4- متابعة الطلبات التي حالتها "متوقف على السداد" ، عندها يمكن للعميل السداد عن طريق شاشته الخاصة ، او يمكن للمتابع السداد له عن طريق تحديد الطلب و ضغط زر "سداد" بعدها يتم التحويل الى شاشة السداد كما سبق الشرح في دفع مصاريف فتح الملف . و بعد السداد تتحول حالة الطلب الى "مسدد"

5- متابعة الطلبات التي حلتها "مسدد" ، بعد السداد يمكن للمتابع اصدار الترخيص عن طريق تحديد الطلب وضغط مفتاح "اصدار الترخيص" و بعدها تظهر الشاشة التالية :

| ĸ             |                      |          |      |                      |  |  |
|---------------|----------------------|----------|------|----------------------|--|--|
| إصدار الترخيص |                      |          |      |                      |  |  |
|               | رقم الترخيص*         | 2021     | 35   | رقم الطلب            |  |  |
| طئب ترخيص غوص | نوع الطلب*           | ~        | اختر | طبيعة الترخيص*       |  |  |
| <b>m</b>      | تاريخ نماية الترخيص* | <b>a</b> |      | تاريخ بداية الترخيص* |  |  |
|               |                      |          |      | ملاحظات"             |  |  |
|               |                      |          |      |                      |  |  |
| ط حفظ 🔁 إلغاء |                      |          |      |                      |  |  |
|               |                      |          |      |                      |  |  |

- يجب ادخال كل من (رقم الترخيص طبيعة الترخيص تاريخ بداية و نهاية الترخيص ملاحظات)
  - يمكن الالغاء او الحفظ ، بعد الحفظ تتحول حالة الطلب الى "تم الاصدار " .